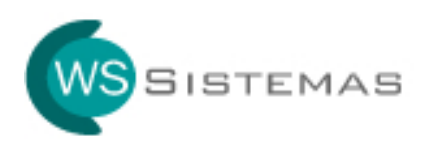

# Guia de Instalação

## IMPORTANTE: Windows VIsta e 7 (Seven)

Caso utilize o Windows XP pule essa etapa do guia de instalação e comece em **DOWNLOAD DA VERSÃO DEMO**.

Caso utilize o Windows Vista ou Windows 7 é necessário desabilitar o **controle de conta de usuário**, para permitir ao instalador a correta instalação e registro dos arquivos necessário para o funcionamento do sistema.

Siga conforme abaixo:

| Pagina Inicial do Painel de<br>Controle                                                                                                    | Fazer alterações na conta de usuário                                                                                                    |  |
|----------------------------------------------------------------------------------------------------|----------------------------------------------------------------------------------------------------|--|
| Gerenciar suas credenciais                                                                                                    | Alterar a imagem                                                                                                    |  |
| Vincular identificações online<br>Gerenciar certificados de<br>criptografia de arquivo                                                           | Alterar configurações de Controle de Conta de Usuário     Gerenciar Contas de Usuários     Wagner Fernandes d.                                                                                                    |  |
| Configurar propriedades de<br>perfil de usuário avançado<br>Alterar as variáveis do meu                                                          | Para alterar a senha, pressione Ctrl+Alt+Del e selecione Alterar uma senha.                                                                                                    |  |
| ambiente                                                                                                    |                                                                                                    |  |
|                                                                                                    |                                                                                                    |  |
|                                                                                                    |                                                                                                    |  |
|                                                                                                    |                                                                                                    |  |
|                                                                                                    |                                                                                                    |  |
|                                                                                                    |                                                                                                    |  |
|                                                                                                    |                                                                                                    |  |
| Configurações de Controle                                                                                                    | de Conta de Usuário                                                                                                    |  |
| Configurações de Controle<br>Defina quand                                                                                                    | de Conta de Usuário                                                                                                    |  |
| Configurações de Controle<br>Defina quant<br>computador                                                                                          | de Conta de Usuário                                                                                                    |  |
| Configurações de Controle<br>Defina quanc<br>computador<br>O Controle de Cr<br>no computador                                                     | de Conta de Usuário                                                                                                    |  |
| Configurações de Controle<br>Defina quanc<br>computador<br>O Controle de Cr<br>no computador,<br>Saiba mais sobre                                | de Conta de Usuário<br>lo você deverá ser notificado a respeito de alterações no seu<br>onta do Usuário ajuda a impedir que programas potencialmente perigosos façam alterações<br>configurações do Controle de Conta de Usuário                                                                                                    |  |
| Configurações de Controle<br>Defina quant<br>computador<br>O Controle de Cr<br>no computador.<br>Saiba mais sobre<br>Sempre notif                | de Conta de Usuário                                                                                                    |  |
| Configurações de Controle<br>Defina quant<br>computador<br>O Controle de Ci<br>no computador.<br><u>Saiba mais sobre</u><br>Sempre notif         | de Conta de Usuário  Io você deverá ser notificado a respeito de alterações no seu Inta do Usuário ajuda a impedir que programas potencialmente perigosos façam alterações <u>configurações do Controle de Conta de Usuárid</u> icar Nunca me notificar quando:                                                                                                    |  |
| Configurações de Controle<br>Defina quano<br>computador<br>O Controle de C<br>no computador,<br>Saiba mais sobre<br>Sempre notif                 | de Conta de Usuário  O você deverá ser notificado a respeito de alterações no seu onta do Usuário ajuda a impedir que programas potencialmente perigosos façam alterações configurações do Controle de Conta de Usuárid icar Nunca me notificar quando: O s programas tentarem instalar software ou fazer alterações meu computador                                                                                                    |  |
| Configurações de Controle<br>Defina quano<br>computador<br>O Controle de C<br>no computador,<br>Saiba mais sobre<br>Sempre notif<br>– – –        | de Conta de Usuário  O você deverá ser notificado a respeito de alterações no seu onta do Usuário ajuda a impedir que programas potencialmente perigosos façam alterações configurações do Controle de Conta de Usuárid icar Nunca me notificar quando: O s programas tentarem instalar software ou fazer alterações em meu computador E u faço alterações nas configurações do Windows                                                                                                    |  |
| Configurações de Controle<br>Defina quano<br>computador<br>O Controle de C<br>no computador,<br>Saiba mais sobre<br>Sempre notif<br>– – –<br>– – | de Conta de Usuário  Io você deverá ser notificado a respeito de alterações no seu  Inta do Usuário ajuda a impedir que programas potencialmente perigosos façam alterações configurações do Controle de Conta de Usuárid  icar  Nunca me notificar quando:  Os programas tentarem instalar software ou fazer alterações em meu computador  Eu faço alterações nas configurações do Windows  Não recomendável. Escolha esta opção apenas se                                                                                                    |  |
| Configurações de Controle<br>Defina quano<br>computador<br>O Controle de Ci<br>no computador,<br>Salba mais sobre<br>Sempre notif                | de Conta de Usuário  Io você deverá ser notificado a respeito de alterações no seu  Io você deverá ser notificado a respeito de alterações no seu  Inta do Usuário ajuda a impedir que programas potencialmente perigosos façam alterações configurações do Controle de Conta de Usuárid  icar  Nunca me notificar quando:  Os programas tentarem instalar software ou fazer alterações em meu computador  Cu faço alterações nas configurações do Windows  Não recomendável. Escolha esta opção apenas se precisar usar programas que não sejam certificados para Windows 7 por não oferecerem suporte ao Controle de Controle de Usuário. |  |

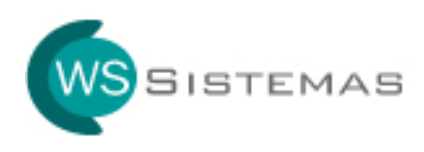

# Download da Versão Demo

#### Acesse o site <u>www.wssistemas.com</u>, clique no botão Veterinário, conforme tela abaixo.

| ws Sistemas - Sistemas Simples com Excelences Soluções - windows  | V Hy X Live Search                                                |
|-------------------------------------------------------------------|-------------------------------------------------------------------|
| Arquivo Editar Exibir Eavoritos Ferramentas Ajuda                 |                                                                   |
| 🚖 🚸 😢 🔹 🖻 net2ftp - a web based FTP cl 🧭 W5 Sistemas - Sistemas S | 🐴 👻 📾 🔹 📑 Página + 🎯 Ferramentas +                                |
| SISTEMAS SISTEMAS SI                                              | ISTEMAS.COM                                                       |
| Consultório                                                       | DE CONSULTÓRIO VETERINÁRIO                                        |
| Site Médico                                                       | Versão DEMO: Download<br>Guia de Instalação: Download             |
| Medicina do Trabalho<br>Após faze<br>admin.                       | instalação, o login de teste para acesso é <b>admin</b> e a senha |
| Audiometria Sistema d                                             | erenciamento de Consultório Veterinário                           |

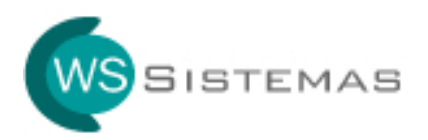

Conforme tela abaixo, clique em Executar.

| Download de Arquivos - Aviso de Segurança 🛛 🗙                                                                                                    |
|----------------------------------------------------------------------------------------------------|
| Deseja executar ou salvar este arquivo?                                                                                                    |
| Nome: InstaladorVeterinario.exe<br>Tipo: Aplicativo<br>Origem: www.wssistemas.com<br><u>Executar</u> <u>S</u> alvar Cancelar                                                                                                  |
| Embora arquivos provenientes da Internet possam ser úteis, este<br>tipo de arquivo pode danificar seu computador. Se você não confiar<br>em sua origem, não execute nem salve este software. <u>Qual é o</u><br><u>risco?</u> |

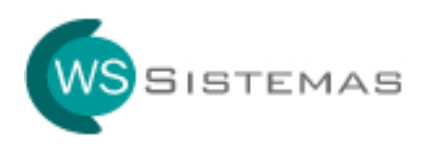

### Iniciando a Instalação

Após completar o download do instalador, caso apareça a tela abaixo, clique em **Executar**, não aparecendo siga o próximo passo da instalação.

| Internet          | Explorer - Aviso de Segurança 🛛 🔀                                                                                                    |
|-------------------|----------------------------------------------------------------------------------------------------|
| 0 edito<br>softwa | r não pôde ser verificado. Tem certeza de que deseja executar este<br>re?                                                                                                    |
| Nor               | me: InstaladorVeterinario.exe                                                                                                    |
| Edit              | cor: Editor desconhecido                                                                                                    |
|                   | <u>Executar</u>                                                                                                    |
| 8                 | O arquivo não contém uma assinatura digital válida que verifique o editor. Você<br>só deve executar software de editores em que confia. <u>Como saber se devo</u><br><u>executar um software?</u> |

Conforme tela abaixo, clique em Avançar.

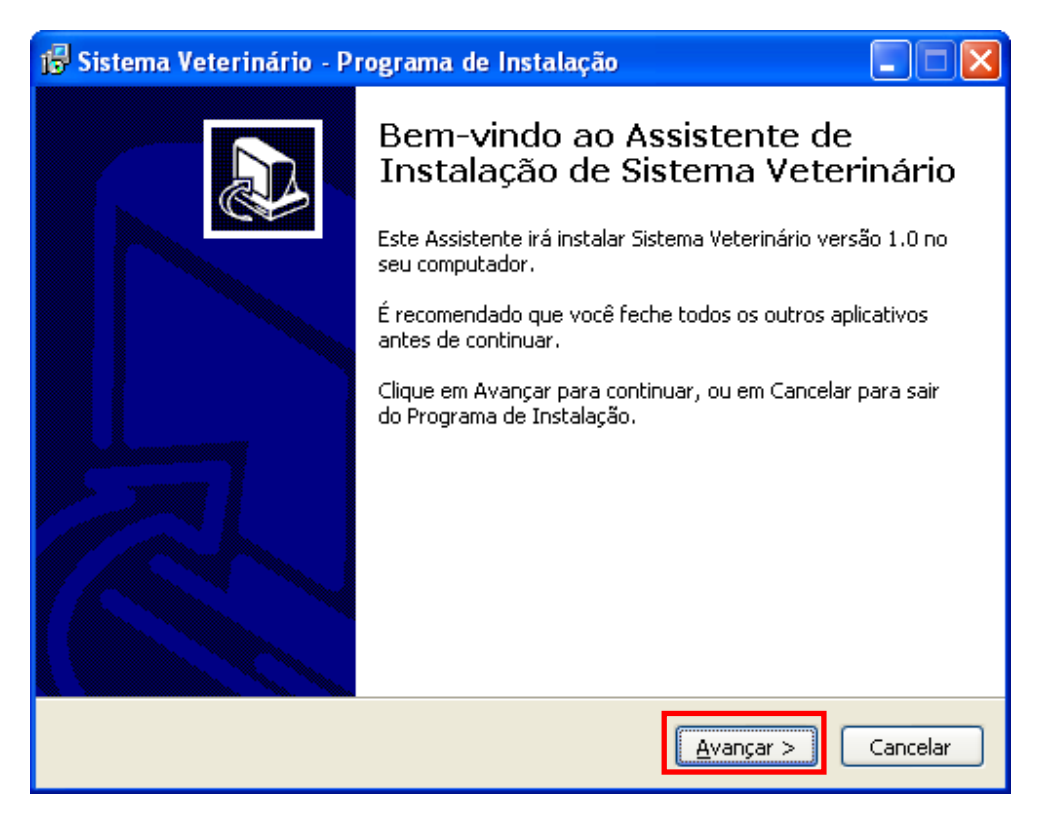

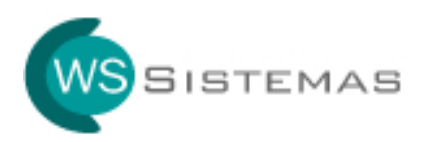

Na tela abaixo podemos configurar a pasta onde o sistema será instalado. Caso queira alterar a pasta, clique em **Procurar**. Clique em **Avançar** para continuar a instalação.

| 🖟 Sistema Veterinário - Programa de Instalação 📃 🗖 🔀                                                                                                    |
|----------------------------------------------------------------------------------------------------|
| Selecione o Local de Destino<br>Onde Sistema Veterinário deve ser instalado?                                                                                                    |
| O Programa de Instalação irá instalar Sistema Veterinário na seguinte pasta.<br>Para continuar, clique em Avançar. Se você deseja escolher uma pasta diferente,<br>clique em Procurar. |
| C:\Arquivos de programas\Sistema Veterinario                                                                                                    |
| São necessários pelo menos 9,6 MB de espaço livre em disco.                                                                                                    |
| < <u>V</u> oltar Avançar > Cancelar                                                                                                    |

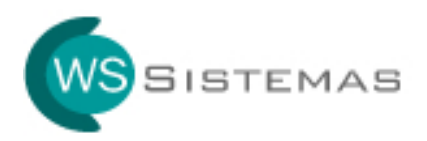

Conforme tela abaixo, clique em Avançar.

| 🕞 Sistema Veterinário - Programa de Instalação 🛛 🔲 🗖                                                                                                    |   |
|----------------------------------------------------------------------------------------------------|---|
| Selecionar a Pasta do Menu Iniciar<br>Onde o Programa de Instalação deve colocar os atalhos do programa?                                                                                         | B |
| O Programa de Instalação irá criar os atalhos do programa na seguinte pasta<br>do Menu Iniciar.<br>Clique em Avançar para continuar. Se você quiser escolher outra pasta, clique em<br>Procurar. |   |
| Sistema Veterinario P <u>r</u> ocurar                                                                                                    |   |
| <ul> <li>Voltar</li> <li>Avançar &gt;</li> <li>Cancela</li> </ul>                                                                                                    | r |

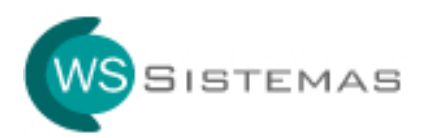

Na tela abaixo, caso queira adicionar um ícone do sistema na área de trabalho, marque a opção, conforme abaixo.

Clique em Avançar para continuar a instalação.

| 🕼 Sistema Veterinário - Programa de Instalação 🛛 🔲 🗖 🔀                                                                                                    |
|----------------------------------------------------------------------------------------------------|
| Selecionar Tarefas Adicionais<br>Quais tarefas adicionais devem ser executadas?                                                                                                    |
| Selecione as tarefas adicionais que você deseja que o Programa de Instalação execute<br>enquanto instala Sistema Veterinário e clique em Avançar.<br>Ícones adicionais:<br>Criar um ícone na Área de Trabalho |
| < <u>V</u> oltar Avançar > Cancelar                                                                                                    |

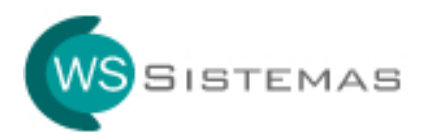

Conforme tela abaixo, clique em Instalar.

| 🕼 Sistema Veterinário - Programa de Instalação                                                                                             |          |
|----------------------------------------------------------------------------------------------------|----------|
| <b>Pronto para Instalar</b><br>O Programa de Instalação está pronto para começar a instalação de Sistema<br>Veterinário no seu computador. | <b>I</b> |
| Clique Instalar para iniciar a instalação, ou clique em Voltar se você quer revisar<br>alterar alguma configuração.                        | ou       |
| Local de destino:<br>C:\Arquivos de programas\Sistema Veterinario                                                                          | <u> </u> |
| Pasta do Menu Iniciar:<br>Sistema Veterinario                                                                                              |          |
|                                                                                                    |          |
|                                                                                                    |          |
|                                                                                                    | >        |
| < <u>V</u> oltar Instalar                                                                                                    | Cancelar |

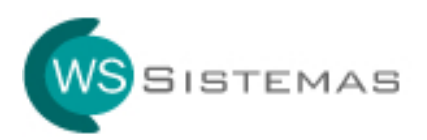

A tela abaixo mostra o andamento da instalação. Aguarde o término do processamento.

| 🕼 Sistema Veterinário - Programa de Instalação                                                                              |          |
|----------------------------------------------------------------------------------------------------|----------|
| <b>Instalando</b><br>Por favor, aguarde enquanto o Programa de Instalação instala Sistema<br>Veterinário no seu computador. |          |
| Extraindo arquivos<br>C:\WINDOWS\system32\ASYCFILT.DLL                                                                      |          |
|                                                                                                    |          |
|                                                                                                    |          |
|                                                                                                    |          |
|                                                                                                    |          |
|                                                                                                    |          |
|                                                                                                    |          |
|                                                                                                    |          |
|                                                                                                    | Cancelar |

Caso apareça alguma das telas abaixo, clique em IGNORAR.

| Erro |                                                                                                    |
|------|----------------------------------------------------------------------------------------------------|
| ⚠    | C:\WINDOWS\system32\VB65TKIT.DLL<br>Não foi possível registrar a DLL/OCX: Reg5vr32 falhou com o código de saída 0x4.<br>Clique em Repetir para tentar novamente, em Ignorar para ignorar este arquivo (não recomendado) ou em Cancelar<br>para cancelar a instalação. |
|      | <u>Anular</u> <u>R</u> epetir <u>I</u> gnorar                                                                                                    |
|      |                                                                                                    |
| Erro |                                                                                                    |
| 1    | C:\WINDOW5\system32\ASYCFILT.DLL<br>Não foi possível registrar a DLL/OCX: Reg5vr32 falhou com o código de saída 0x4.<br>Clique em Repetir para tentar novamente, em Ignorar para ignorar este arquivo (não recomendado) ou em Cancelar<br>para cancelar a instalação. |
|      | Anular Repetir Ignorar                                                                                                    |

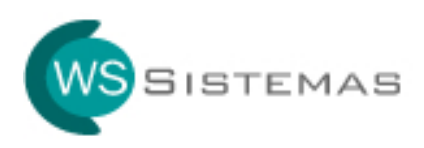

A tela abaixo mostra o fim da instalação. Clique em **Concluir** para finalizar a instalação.

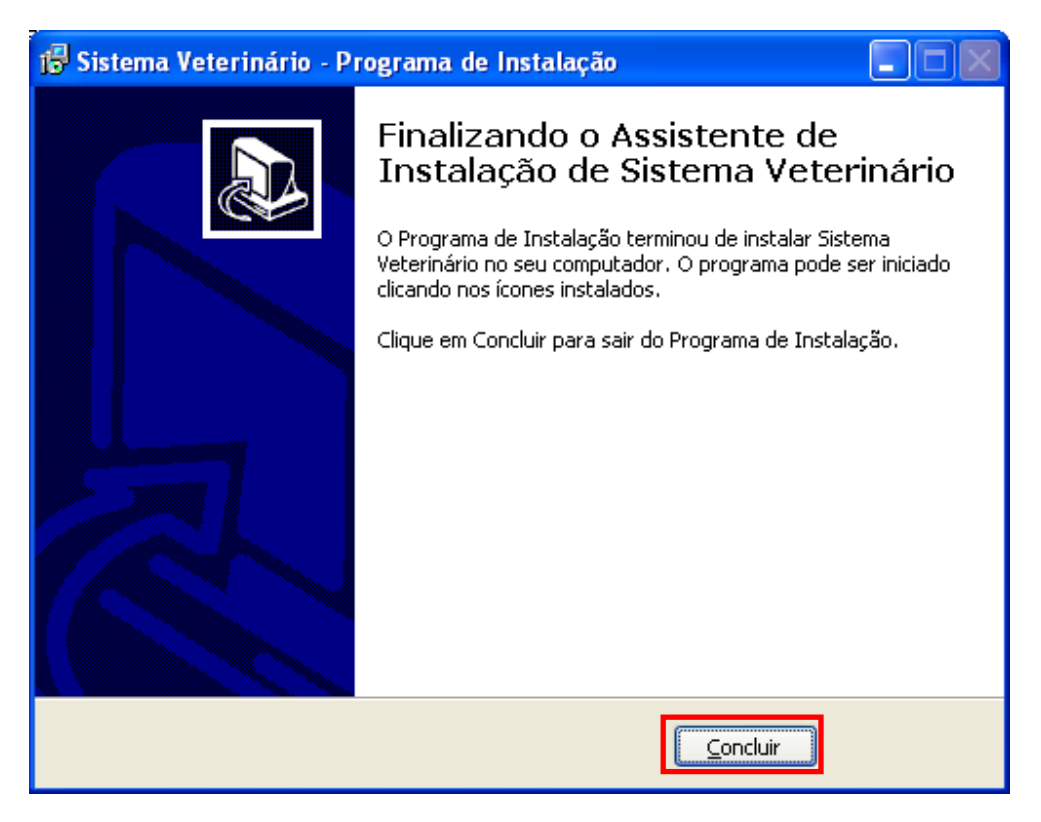

Caso tenha escolhido a opção de criar ícone na área de trabalho, acesse o atalho na área de trabalho ou então através de menu **INICIAR**.